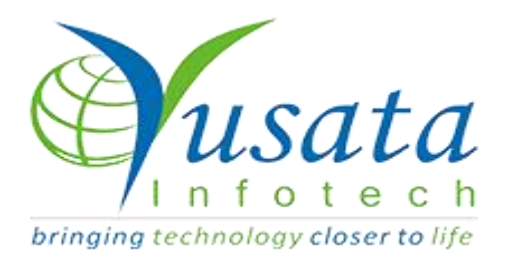

RELEASE NOTES

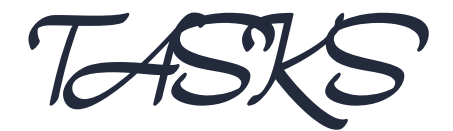

| Functionality | File Upload Enhancement |  |  |  |
|---------------|-------------------------|--|--|--|
| Completed     | WIRELESS FORMS          |  |  |  |
| Version       | 22.04.06                |  |  |  |

Verified and Released On

05th April 2022, 06th April 2022

jectives and Steps

# **OVERVIEW & PURPOSE**

This feature facilitates the user to upload a csv file by clicking on a Icon "File Upload"

### Wireless Form - File Upload

- Create a template, give a valid form name and select the allowed role from dropdown.Click Create New Form.
- Drop the single line text.
- Here the user will have a single line field, give a name/label and description
- Set the field properties for the field/table as Hidden
- Set the field properties for the field/table as Default and give the Default value as "tbl\_WF\_File\_Upload\_Test1\_temp".
- Move to Preview,"Save New form".

| Creat |    | <b>-</b> | - |
|-------|----|----------|---|
| Clea  | le | FΟ       |   |

| Form Name                                                                  |   |
|----------------------------------------------------------------------------|---|
| Allowed Role                                                               |   |
| Select User Role -                                                         |   |
| The form will be accessible to Associated Regions and Organization Admins. |   |
| Parent Menu                                                                |   |
| Wireless Form                                                              | , |
| Approval Flow                                                              |   |
| Please Select                                                              |   |
| Sequence                                                                   |   |
| Please Select                                                              | , |
| Import Template Ison                                                       |   |
|                                                                            |   |
|                                                                            |   |

Create New Form

#### Create New Form

|                         | SVaqAppV2 | <u>YV2</u>             |              |          |                                     | Karwasra, Sunil K 🛛 🥸 |
|-------------------------|-----------|------------------------|--------------|----------|-------------------------------------|-----------------------|
| Create Form             |           |                        |              |          |                                     | ×                     |
| $\overline{lacksim}$    |           | 🗒 BUILD                | PREVIEW      | SETTINGS |                                     |                       |
| Form Elements           | ×         |                        |              |          |                                     | Form Properties       |
| Basic                   | <b>^</b>  |                        |              |          | Field Properties (Single Line Text) | ×                     |
|                         |           | ADD YOUR HEADIN        | IG           |          | Properties                          | Style                 |
| Single Line Text Number | Nama      | ]                      |              |          | Name                                |                       |
|                         | Name      |                        |              |          | Placeholder                         |                       |
| Phone Number Email      |           |                        |              |          | Name                                |                       |
|                         |           |                        |              |          | Description 🕄                       |                       |
| <b>S</b> O              |           | X Drag here from the I | eft elements |          | Type description                    |                       |
| Checkbox Radio Butto    | on        |                        |              |          | □ Auto-fill Field                   |                       |
|                         |           |                        |              |          | Auto-fill Value                     |                       |
| Date/Time, Dropdowns    | <b>*</b>  |                        |              |          | Mandatory                           |                       |
| Advanced                | *         |                        |              |          | Hidden                              |                       |
| Field Blocks            | •         |                        |              |          | Default                             |                       |

### Drag Single Line field

| 1 4              |              | YLOGADDVZ | Y                  | /2               |          | 40.0 |                                     | Karwasra, Sunil K 🛛 🕰 |
|------------------|--------------|-----------|--------------------|------------------|----------|------|-------------------------------------|-----------------------|
| Create Form      |              |           |                    |                  |          |      |                                     | ×                     |
| $\overline{}$    |              |           | 🗏 BUILD            | PREVIEW          | SETTINGS |      |                                     |                       |
| Form Elements    | ×            |           |                    |                  |          |      |                                     | Form Properties       |
| Basic            | ~            |           |                    |                  |          |      | Field Properties (Single Line Text) | ×                     |
|                  | 1=           |           | ADD YOUR HE        | ADING            |          |      | Properties                          | Style                 |
| Single Line Text | 3<br>Number  |           | <b></b>            |                  |          |      | Iidden                              |                       |
|                  |              | Name      |                    |                  |          |      | Default                             |                       |
| ٤.               |              | Name      |                    |                  |          |      | Default Value                       |                       |
| Phone Number     | Email        |           |                    |                  |          |      | TBL_WF_FILE_UPLOAD_TEST1_TEM        | MP                    |
|                  |              |           |                    |                  |          |      | Display In List-view                | 1                     |
|                  | Θ            |           | X Drag here from t | ne left elements |          |      | □ Validation                        |                       |
| Checkbox         | Radio Button |           |                    |                  |          |      | Dependent                           |                       |
|                  |              |           |                    |                  |          |      | Enable OCR Scanning                 |                       |
| Date/Time, Dro   | opdowns 😽    |           |                    |                  |          |      | Enable Barcode Scanning             |                       |
| Advanced         | ~            |           |                    |                  |          |      | $\Box$ Enable QR Code Scanning      |                       |
| Field Blocks     | ~            |           |                    |                  |          |      | Enable Read-Only                    |                       |
| Tield Blocks     |              |           |                    |                  |          |      | Field Visibility 📵                  |                       |

### Edit Field Properties

| Create Form   |                 |         |         |          |     | ×                       |
|---------------|-----------------|---------|---------|----------|-----|-------------------------|
| $\overline{}$ |                 | 🖹 BUILD | PREVIEW | SETTINGS |     |                         |
|               |                 |         |         |          |     | Download as PDF         |
|               | Testing_FUpload |         |         |          |     | Save New Form           |
|               | Name            |         |         |          | - 1 | % Create A Link         |
|               |                 |         |         |          | _   |                         |
|               |                 |         |         |          | _   |                         |
|               |                 |         |         |          | _   |                         |
|               |                 |         |         |          | _   |                         |
|               |                 |         |         |          | _   |                         |
|               |                 |         |         |          | _   |                         |
|               |                 |         |         |          | _   |                         |
|               |                 |         |         |          |     |                         |
| Save the form |                 |         |         |          |     |                         |
|               |                 |         |         |          |     |                         |
| eate Form     | .00A00V2        | YVZ.    |         | 10.00.50 |     | Form Added Successfully |
| )             |                 | 🖲 BUILD | PREVIEW | SETTINGS |     |                         |
|               |                 |         |         |          |     | Download as PDF         |
| Т             | esting_FUpload  |         |         |          |     | B Save New Form         |
|               |                 |         |         |          |     |                         |
|               | Name            |         |         |          |     | Screate A Link          |
|               |                 |         |         |          | - 1 |                         |
|               |                 |         |         |          |     |                         |

#### Form Added

|                                        | < YLC  | JGAPPV2                |       |                           | YV2       |         |                   | 12:3              | 5:13 PM 🖞 🗘            | 🐠 Karwasra, Sunil K    | o;  |
|----------------------------------------|--------|------------------------|-------|---------------------------|-----------|---------|-------------------|-------------------|------------------------|------------------------|-----|
| > Export-formexcel                     |        |                        |       |                           |           |         |                   |                   |                        |                        |     |
|                                        | 0 Wire | eless Form / Templat   | tes   |                           |           |         |                   |                   |                        | + Q <                  |     |
|                                        |        |                        |       |                           |           |         |                   |                   |                        |                        |     |
|                                        | Forms  | Field Blocks           |       |                           |           |         |                   |                   |                        |                        |     |
|                                        | 15     | Form Name It           | Roles | Approval It               | Sequence  | #Fields | Notification Name | Created By It     | Created On It          | Lest Undeted On 11     | St  |
|                                        | +=     |                        | +1    | Approval +1               | +1        | +1      | *1                |                   |                        |                        | 00  |
|                                        |        | Testing_FUpload        | 5     |                           |           | 1       |                   | Karwasra, Sunil K | 2022/04/06 12:33:47 PM | 2022/04/06 12:33:48 PM | Ac  |
| > SMRUTI.NUMBER-ISSUE-<br>WITH-DEFAULT | D      | Test_FUpload           | 7     |                           |           | 2       |                   | Karwasra, Sunil K | 2022/04/06 11:33:39 AM | 2022/04/06 11:33:39 AM | Ac  |
| > SMRUTI.NUMBER-ISSUE-                 |        | FILE_UPLAOD            | 5     |                           |           | 1       |                   | Karwasra, Sunil K | 2022/04/06 11:21:07 AM | 2022/04/06 11:21:07 AM | Ac  |
|                                        | 0      | ApprovalTesting        | 6     | TestApprove               |           | 2       |                   | Karwasra, Sunil K | 2022/03/24 11:37:48 AM | 2022/03/24 11:37:48 AM | Ac  |
| KT to Laxmi and Shakti                 | 0      | Approval Testing       | 7     | Approval Testing 24 March |           | 2       |                   | Karwasra, Sunil K | 2022/03/24 10:38:03 AM | 2022/03/24 10:38:04 AM | Ac  |
| > smruti-wf-sequence                   | 0      | amputi of acquarac     | 7     |                           | 00002.000 | 2       |                   | Kanuaara Cupil K  | 2022/02/22 02:12:26 PM | 2022/02/22 02:12:27 DM | 4.0 |
|                                        | 0      | smruti-wr-sequence     | 1     |                           | emp2-seq  | 2       |                   | Karwasra, Suhii K | 2022/03/23 02:13:36 PM | 2022/03/23 02:13:37 PM | AC  |
|                                        |        | KT to Laxmi and Shakti | 7     | New approval Process      |           | 2       |                   | Karwasra, Sunil K | 2022/03/17 02:46:39 PM | 2022/03/17 02:46:48 PM | Ac  |

#### Search the created template

| < YLOGAPPV2                       | YV2 | wed,2022 Apr 06<br>12:37:35 PM | $\tilde{\mathfrak{G}}$ | Д <sup>о</sup> | ۲ | Karwasra, S | unil K | <b>¢</b> \$ |
|-----------------------------------|-----|--------------------------------|------------------------|----------------|---|-------------|--------|-------------|
| © Wireless Form / Testing_FUpload |     | +                              | <b>‹</b>               | •              | Û | <b>1</b> 3  | T      |             |

#### Expand the grid from RHS and choose File Upload Icon

| File Upload                | ×      |
|----------------------------|--------|
| WF FILE UPLOAD TEST1       |        |
| Choose File No file chosen | Submit |
| *Only .CSV file supported. |        |
|                            |        |
|                            |        |
|                            |        |

### Upload csv file via "Choose File" Button and hit on Submit Button

| YLOGAPPV2 File Upload      | YV2             |        | × | 7 ( | 🐻 Ke |
|----------------------------|-----------------|--------|---|-----|------|
| WF FILE UPLOAD TEST1       | Test file 2.csv | Submit | 9 |     | Ŭ,   |
| *Only .CSV file supported. |                 |        |   |     |      |
|                            |                 |        |   |     |      |
|                            |                 |        |   |     |      |

File Selection Done

| .0GAPPV2                      | YV2 | Wed,2022 Apr 06<br>12:57:39 PM |
|-------------------------------|-----|--------------------------------|
| reless Form / Testing_FUpload |     | + < • / • ± 3 *                |
|                               |     |                                |
| File Uploaded                 |     |                                |

## Conditions while uploading the file

- This functionality supports only .csv files.
- Csv file header name should be the same as the table column names.
- If the column name does not match with Database's header, then it should give the error message "Table/Columns does not exist".

Tasks Completed

File Upload

Platforms Covered

| Platform | Description  |
|----------|--------------|
| Web      | Chrome, Edge |

| Users | Admin(Company), Driver, Custom Roles and as the system have multiple roles |
|-------|----------------------------------------------------------------------------|
|       |                                                                            |